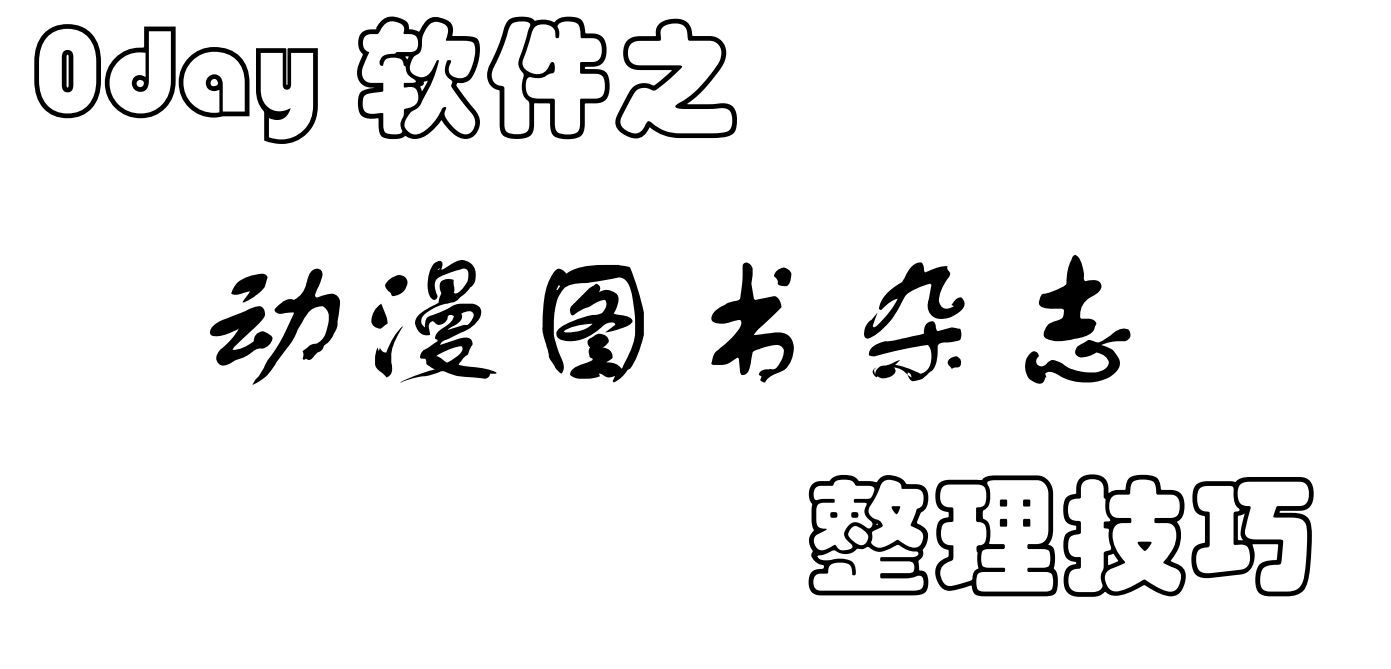

BBS ID: JJason@lilacbbs Email: <u>JJason[a]hit.edu.cn</u>

2005.04.21

1. 打开一个 FlashFXP,并将左右窗口均切换到 FTP 浏览器状态。

2. 点击选项->过滤器,选择加亮,然后新建:文件通配符输入 \*Comic\*,然后选择一种颜色。

| 过滤器                    |                  | ⊠                              |
|------------------------|------------------|--------------------------------|
| ASCII 跳过列表 优先级列表       | 加亮               |                                |
| 文件通配符 (*.*)<br>*Comic* | 颜色<br>Fuchsia  ▼ | 新建(N)<br>编辑(E)<br>册除(D)<br>↑ ↓ |
| ✔ 启用                   |                  |                                |
|                        | (确定( <u>o</u> )  | 取消( <u>c</u> )                 |

 在左窗口登陆到 241 FTP,定位到要整理的 0day 目录,如 /incoming/0day/0day/0lay/0lay/ 在右窗口登陆到 241 FTP,定位到动漫要保存的目录,即 /incoming/0day/0day 漫画专辑/。 你会发现,左窗口有些目录变色了粉红色,即刚才我们选择的加亮的颜色。这些粉红色的目录中都包 含 Comic,包含这个字幕的大部分都是漫画杂志;极其少数例外,请管理员稍加注意。

| ኛ FlashFXP                                                                                                    |                                                                                                    |
|----------------------------------------------------------------------------------------------------|----------------------------------------------------------------------------------------------------|
| 会话(E) 站点(5) 选项(0) 队列(Q) 命令(C) 工具(T) 目录(                                                                                                    | D) 查看(V) 帮助(H)                                                                                                    |
| N 💉 🗙 💷 🐘 🕹 🥩 🌍                                                                                                    | N 💉 🗙 💷 🐘 - 🎜 🍪 🚱                                                                                                    |
| 📩 😰 🗀 /incoming/0day/0day/0106/ 🔹                                                                                                    | 👷 🌮 🗀 (incoming/Oday/Oday漫画专辑/                                                                                                    |
| 名称 🔺 📃                                                                                                    | 名称 🔺 💽                                                                                                    |
| Accessor.Launchbar.v1.1.6.WinALL.Incl.Keygen-ViRiLiTY     Ace_Video_Workshop_v1.4.32_Incl_KeyGen-DIGERATI     Acme_Cad_Converter_v4.70-DIGERATI     Acoustic.Communication.eBook-EEn     AdLib.eXpress.Desktop.v2.9.9.Incl.Keymaker-EMBRACE     AdLib.eXpress.Server.v2.9.9.Incl.Keymaker-EMBRACE     Adware.Away.v2.2.7.Regged-EXPLOSiON     Animal.Domestication.and.Behavior.eBook-EEn     Aquaman.Issue.10.Nov.2003.Comic.eBook-bibliophile     AVLORD.MP3.CD.Ripper.v1.1.0.2.WinALL.Incl.Keygen-H5     Batman.Detective.Comics.Issue.786.Nov.2003.Comic.eBook- | <ul> <li>上层目录</li> <li>Alpha, Flight, Vol.2, No. 10, Feb. 2005, Comic, eBook-aAF</li> <li>Alpha, Flight, Vol.2, No.8, Dec. 2004, Comic, eBook-aAF</li> <li>Amazing, Fantasy, Vol.1, No.5, Dec. 2004, Comic, eBook-aAF</li> <li>Amazing, Spider, Man, Vol.1, No.11, Apr. 1964, Comic, eBook-aAF</li> <li>Amazing, Spider, Man, Vol.1, No.12, May, 1964, Comic, eBook-aAF</li> <li>Amazing, Spider, Man, Vol.1, No.13, Jun, 1964, Comic, eBook-aAF</li> <li>Amazing, Spider, Man, Vol.1, No.14, Jul, 1964, Comic, eBook-aAF</li> <li>Amazing, Spider, Man, Vol.1, No.15, Aug, 1964, Comic, eBook-aAF</li> <li>Black, Widow, Vol.4, No.2, Dec, 2004, Comic, eBook-aAF</li> <li>Guardians, Vol.1, No.5, Dec, 2004, Comic, eBook-aAF</li> </ul> |
|                                                                                                    |                                                                                                    |
| 161 个文件夹, 0 个文件, 共 161 个, 已选 1 个(0 字节)                                                                                                    | 28 个文件夹, 0 个文件, 共 28 (0 字节)                                                                                                    |
| 241                                                                                                    | 241                                                                                                    |
| 名称    目标      大小 备注                                                                                                    | <ul> <li>(石] 250 CWD command successful</li> <li>(石] 250 CWD command successful</li> <li>(石] PWD</li> <li>(石] 257 "/incoming/0day/0day漫画专辑" is current directory.</li> <li>(石] PASV</li> <li>(石] 227 Entering Passive Mode (202,118,224,241,182,101).</li> <li>(石] 正打开数据连接 IP: 202.118.224.241 端口: 46693</li> <li>(石] LIST -al</li> <li>(石] 150 Opening ASCII mode data connection for file list</li> <li>(石] 226 Transfer complete.</li> <li>(石] 列表完成: 3 KB = 0.13 秒 (24.1 KB/秒)</li> <li>(左) NOOP</li> <li>(左) NOOP command successful</li> </ul>                                                                                                    |
| 空闲。(00:10) [                                                                                                    | 空闲。(00:14)                                                                                                    |

4. 把高亮显示的目录全部选中,点击鼠标右键加入到队列中即可。

| 💎 FlashFXP                                                                                                    |                                                                                                    |                                     |                                                                                                    | ۷ |
|----------------------------------------------------------------------------------------------------|----------------------------------------------------------------------------------------------------|-------------------------------------|----------------------------------------------------------------------------------------------------|---|
| 会话(E) 站点(5) 选项(0) 队列(0) 命令                                                                                                    | (C) 工具(I) 目录                                                                                                    | ₹(D) 査看(V                           | ) 帮助(H)                                                                                                    |   |
| 📈 💉 🗡 💵 💄 - 🌌                                                                                                    | 😂 🍣                                                                                                    | M p                                 | ( X   II 💄 - 🎜   😂   🗞                                                                                                    |   |
| 👷 🏂 🗀 /incoming/0day/0day/0106/                                                                                                    | -                                                                                                    | 🃩 🛣                                 | 🗁 /incoming/0day/0day漫画专辑/ 🗸 🔻                                                                                                    |   |
| 名称 🔺                                                                                                    | -                                                                                                    | - 名称 -                              |                                                                                                    | - |
| <ul> <li>Batman-The.Long.Halloween.Trade.Paper</li> <li>Behavior.Analysis.and.Learning.eBook-EE</li> <li>Better.Software.Vol.7.Issue.1.Jan.2005.F</li> <li>Birds.Of.Prey.Issue.51.Mar.2003.Comic.e</li> <li>Birds.Of.Prey.Issue.54.Jun.2003.Comic.e</li> <li>Birds.Of.Prey.Issue.55.Jul.2003.Comic.e</li> <li>Birds.Of.Prey.Issue.57.Sep.2003.Comic.e</li> <li>Birds.Of.Prey.Issue.58.Oct.2003.Comic.e</li> </ul> | back.1989.Comic.ef<br>n<br>PDF.eBook-LinG<br>Book-bibliophile<br>Book-bibliophile<br>任送( <u>1</u> )<br>队列( <u>0</u> ) | t. 上层目                              | Flight.Vol.2.No.10.Feb.2005.Comic.eBook-aAF<br>Flight.Vol.2.No.8.Dec.2004.Comic.eBook-aAF<br>ng.Fantasy.Vol.1.No.5.Dec.2004.Comic.eBook-aAF<br>ng.Spider.Man.Vol.1.No.11.Apr.1964.Comic.eBook-aAF<br>ng.Spider.Man.Vol.1.No.12.May.1964.Comic.eBook-aAF<br>ng.Spider.Man.Vol.1.No.13.Jun.1964.Comic.eBook-aAF |   |
| Birds.Of.Prey.Issue.59.Nov.2003.Comic<br>Boilsoft.AVI.MPEG.RM.WMV.Joiner.v4.8:                                                                                                    | 传送为(E)<br>队列为(5)                                                                                                    |                                     | hg.Spider.Man.Vol.1.No.15.Aug.1964.Comic.eBook-aA<br>Widow.Vol.4.No.2.Dec.2004.Comic.eBook-aAF                                                                                                    |   |
| ➡Bonaparte.v1.4.5-DELiGHT ④ ⑥ 161 个文件夹, 0 个文件, 共 161 个, i 241                                                                                                    | 移动( <u>M</u> )<br>删除(L)<br>重命名( <u>N</u> )<br>复制 URL(U)                                                               | Ctrl+M<br>Del<br>F2<br>Ctrl+U       | ans.Vol.1.No.5.Dec.2004.Comic.eBook-aAF III 28 个文件夹, 0 个文件, 共 28 (0 字节) 241                                                                                                    |   |
| 名称                                                                                                    | 属性 (CHMOD)( <u>O</u> )                                                                                                | Ctrl+O                              |                                                                                                    | J |
| (incoming/0day/0day/0106/Batman.t)                                                                                                    | 命令( <u>D</u> )                                                                                                    | •                                   | DUP command successful                                                                                                    |   |
| (incoming/oddy/oddy/oddy/oddy/oddy/oddy/oddy/odd                                                                                                    | 排列图标(G)                                                                                                    | •                                   | incoming/0day/0day/0106" is current directory.<br>(已缓冲)                                                                                                    |   |
| <ul> <li>incoming/0day/0day/0106/Batman-E</li> <li>incoming/0day/0day/0106/Batman-E</li> <li>incoming/0day/0day/0106/Batman-E</li> <li>incoming/0day/0day/0106/Batman-E</li> </ul>                                                                                                    | 保存路径(P)<br>建立文件夹(D)<br>更改文件夹( <u>C</u> )<br>复制文件夹( <u>Y</u> )                                                         | Ctrl+P<br>Ins<br>Ctrl+Ins<br>Ctrl+Y | 宅成: 16 KB 于 0.09 秒 (178.2 KB/秒)<br>OOP command successful<br>OOP command successful                                                                                                    | 2 |
|                                                                                                    | RUNCIES                                                                                                    |                                     | por command successful                                                                                                    |   |

5. 然后传输队列,就把所有漫画复制到了 /incoming/0day/0day 漫画专辑/。

| 💎 FlashFXP                     |                                                                                                    | = = ×                                                                                                    |
|--------------------------------|----------------------------------------------------------------------------------------------------|----------------------------------------------------------------------------------------------------|
| 会话(E) 站点(5) 选项( <u>0</u> ) 队列( | Q) 命令(⊆) 工具(I) 目录                                                                                       | 表(D) 查看(V) 帮助(H)                                                                                                    |
| 🎽 💉 🚺 🎍 -                      | 🖉 😂 🌍                                                                                                   | 📈 💉   11 💄 - 🐼 😂 🔇                                                                                                    |
| ☆ BD                           | -                                                                                                    | 🗙 🏂 💭 💷                                                                                                    |
| 名称 🔺 🛛 大                       | 小   修改日期   属性                                                                                           | 名称 ▲ 大小   修改日期   属性                                                                                                    |
|                                |                                                                                                    |                                                                                                    |
|                                |                                                                                                    |                                                                                                    |
| 名称                             | atman.Detective.Comics.Isst<br><u>传送队列(T)</u> Ctrl+Z<br>转到目录(G)<br>编辑(E) Ctrl+E<br>删除(D)<br>移动(M)<br>失败 | <ul> <li>[左] 200 NOOP command successful</li> <li>[右] NOOP</li> <li>[右] 200 NOOP command successful</li> <li>[右] 200 NOOP command successful</li> <li>[右] NOOP</li> <li>[右] 200 NOOP command successful</li> <li>[右] NOOP</li> <li>[右] 200 NOOP command successful</li> <li>[右] NOOP</li> <li>[右] 200 NOOP command successful</li> <li>[右] NOOP</li> <li>[右] 200 NOOP command successful</li> <li>[右] NOOP</li> <li>[右] 200 NOOP command successful</li> <li>[右] NOOP</li> <li>[右] 200 NOOP command successful</li> <li>[右] 200 NOOP command successful</li> <li>[右] NOOP</li> <li>[右] 200 NOOP command successful</li> <li>[右] 200 NOOP command successful</li> <li>[右]</li></ul> |
| 连接去矢                           |                                                                                                    | 注接去矢 //                                                                                                    |

 上传一个名为"今日漫画已由 YourID@lilacbbs 整理完毕"的文件到当日 0day 目录。这个文件是给其他 管理员看的,管理员不要偷懒哦☺。 这样就整理完了一天的 0day 漫画。 7. 以上既是最为简单快捷的 Oday 动漫整理办法。

如果想更好的方便大家看这些漫画,还可以按照系列进行分类,按照漫画名进行分类;我不太了解漫 画,具体分类标准由整理者自己琢磨。

由于使用 FlashFXP 整理,只有复制目录的权限,没有删除和移动目录的权限,所以从 0day 原目录的 移动出来这些动漫到目标目录,只能复制一次(复制多次的话就在服务器上保留多份拷贝),所以如果要 分类的话,首先在 /incoming/0day/0day 漫画专辑/目录下建立一个子类的文件夹(可以通过右键建立, 也可以在本地建立,然后上传到服务器。),在第三步地时候,将右侧窗口定位到你所建立的字文件夹, 再进行复制操作。